# 从互联网受限的国家/地区的 MacOS 系统进行连接

# Step 1

**步骤1**请通过此链接下载并运行 **Cisco AnyConnect** 安装程序:点击此处下载 <u>https://xu515.pvdatanet.com/update/anyconnect-macos-4.8.00175-predeploy-k9.dmg</u> 然后双击 AnyConnect.pkg 开始安装过程。

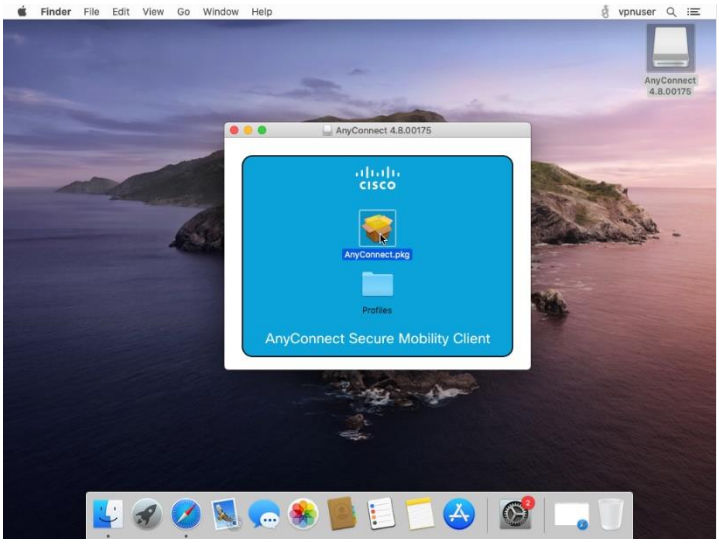

## **步骤 2** 点击"继续"。

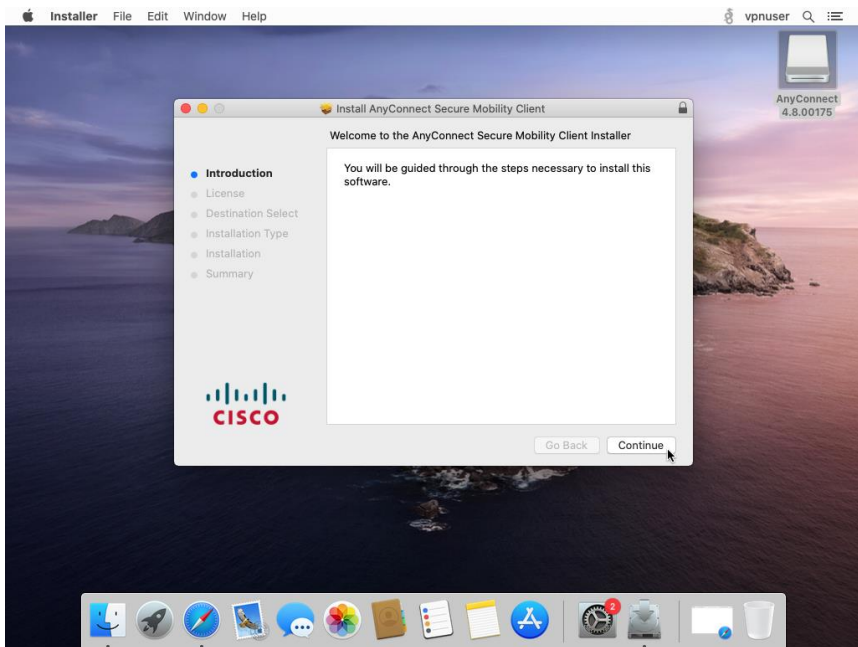

#### 接受最终用户许可协议以继续。

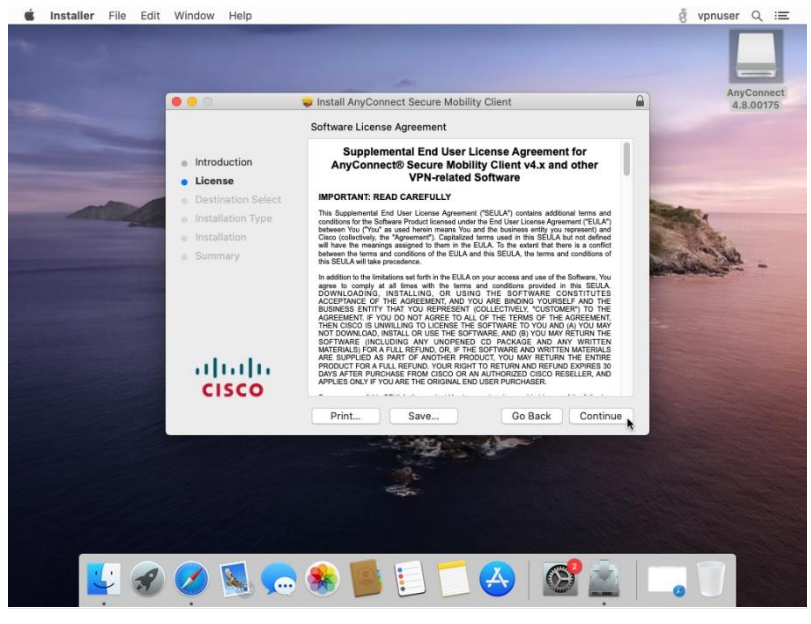

**步骤 3** 取消选中除 VPN 之外的所有其他软件包。点击"继续"。

|                                       | <ul> <li>Install AnyConnect Secure Mobility Cl<br/>Custom Install on "macOS Catalina by</li> </ul> | lient<br>Techsviewer" |          | 4.8.1                                                                                                    | 0017 |
|---------------------------------------|----------------------------------------------------------------------------------------------------|-----------------------|----------|----------------------------------------------------------------------------------------------------|------|
|                                       | Package Name                                                                                       | Action                | Size     |                                                                                                    |      |
| Introduction                          | VPN                                                                                                | Install               | 23.7 MB  |                                                                                                    |      |
| License                               | Web Security                                                                                       | Skip                  | 2.7 MB   | and the second second se                                                                                                    |      |
| Destination Select                    | AMP Enabler                                                                                        | Skip                  | 531 KB   | and the second second s |      |
| Destination Select                    | <ul> <li>Diagnostics and Reporting Tool</li> </ul>                                                 | Skip                  | 5.5 MB   | Constant.                                                                                                    |      |
| <ul> <li>Installation Type</li> </ul> | Posture                                                                                            | Skip                  | 28.3 MB  | Call of the local division of the local division of the local divi |      |
| <ul> <li>Installation</li> </ul>      | ISE Posture                                                                                        | Skip                  |          | and the second                                                                                                    |      |
| <ul> <li>Summary</li> </ul>           | Network Visibility                                                                                 | Skip                  |          | the car was                                                                                                    |      |
| abab                                  | Installs the module that enables VPN cap                                                           | abilities.            |          |                                                                                                    |      |
| CISCO                                 | 1. AM 5 . 4                                                                                        | Go Back               | Continue | R I I I I I I I I I I I I I I I I I I I                                                                                                    |      |
|                                       |                                                                                                    |                       |          |                                                                                                    |      |
|                                       |                                                                                                    |                       |          |                                                                                                    |      |

点击"安装"以继续.

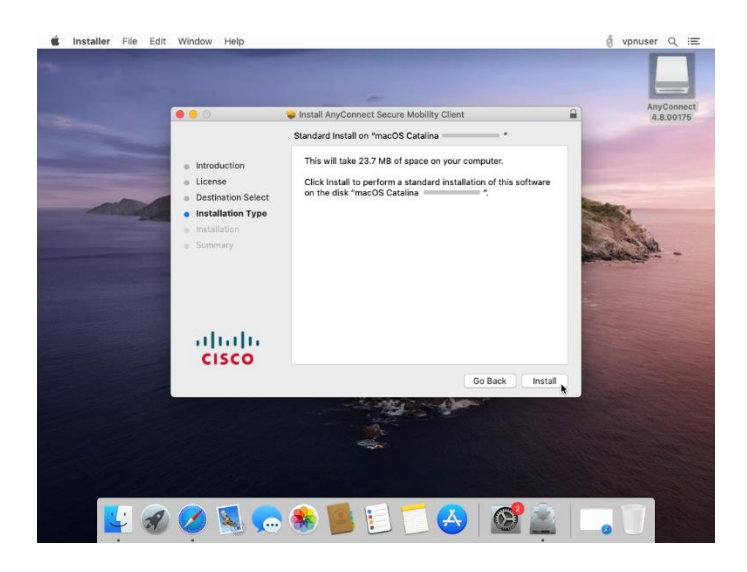

步骤 4 输入您的 Mac 帐户密码 (不是 VPN 密码), 然后点击"安装软件"。

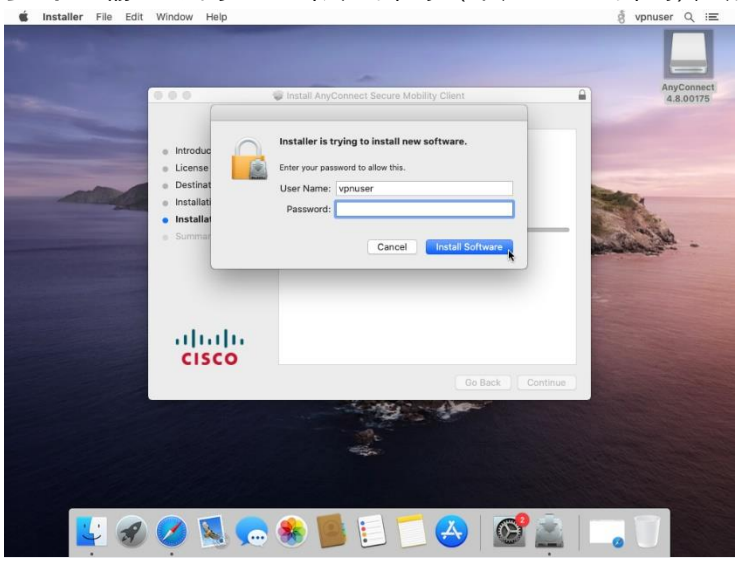

## 步骤 5 前往"应用程序"。打开"Cisco"文件夹。

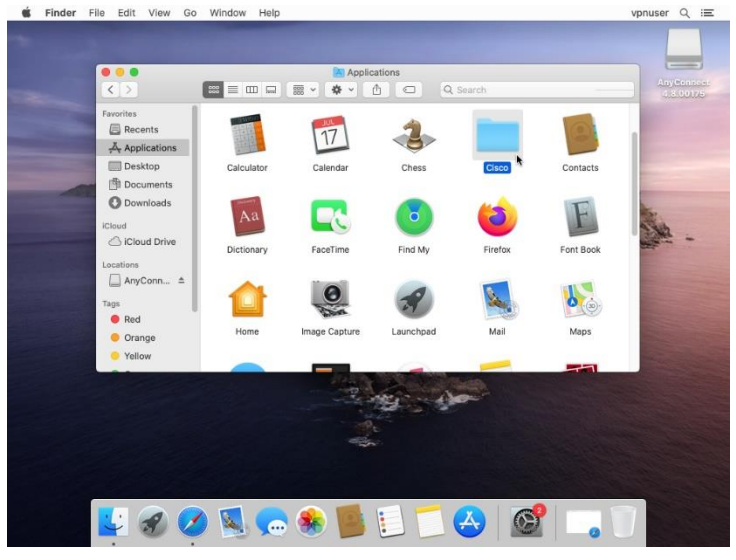

## 打开"AnyConnect Secure Mobility Client"应用。

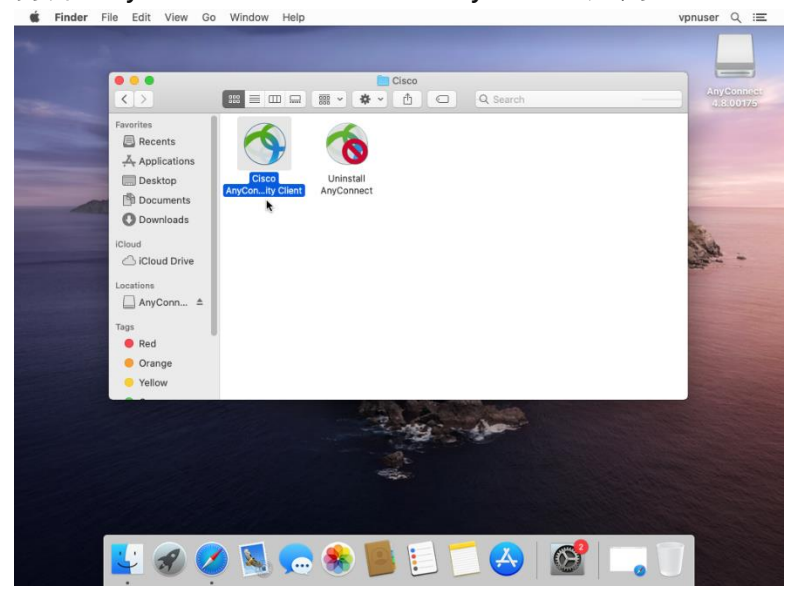

**步骤 6** 在字段中输入您首选的 VPN 服务器地址,然后点击"连接"。\*您可以<u>在此处</u>找到服务器列表。在本指南中,我们将选择一个位于香港的服务器。

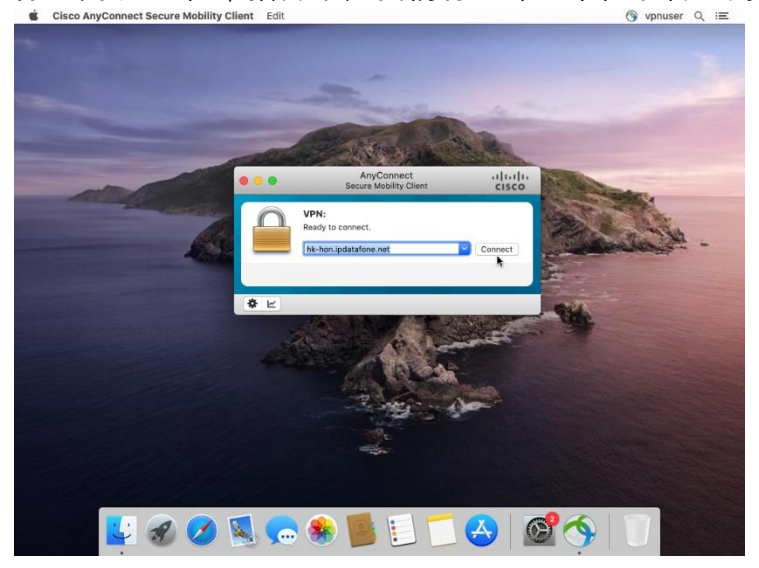

步骤7 输入您的 PrivateVPN 注册电子邮件地址作为用户名。

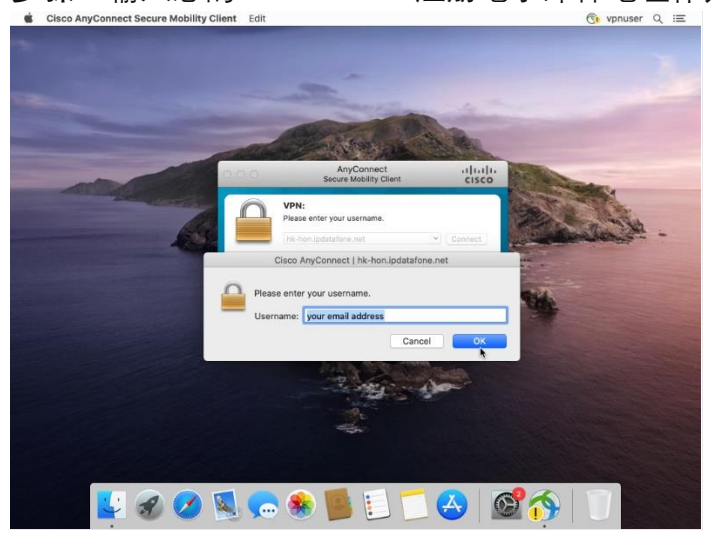

#### **步骤 8** 输入您的 VPN 密码。 <sup>•</sup> Clsco AnyConnect Secure Mobility Client Edit

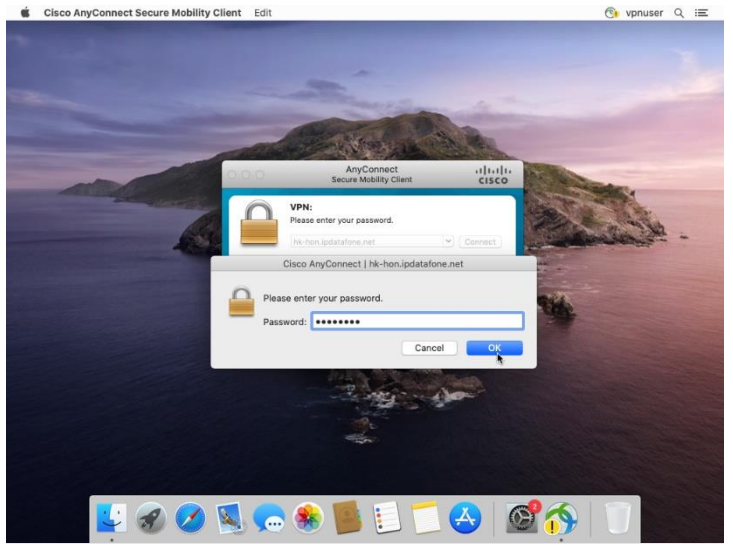

#### 连接成功!

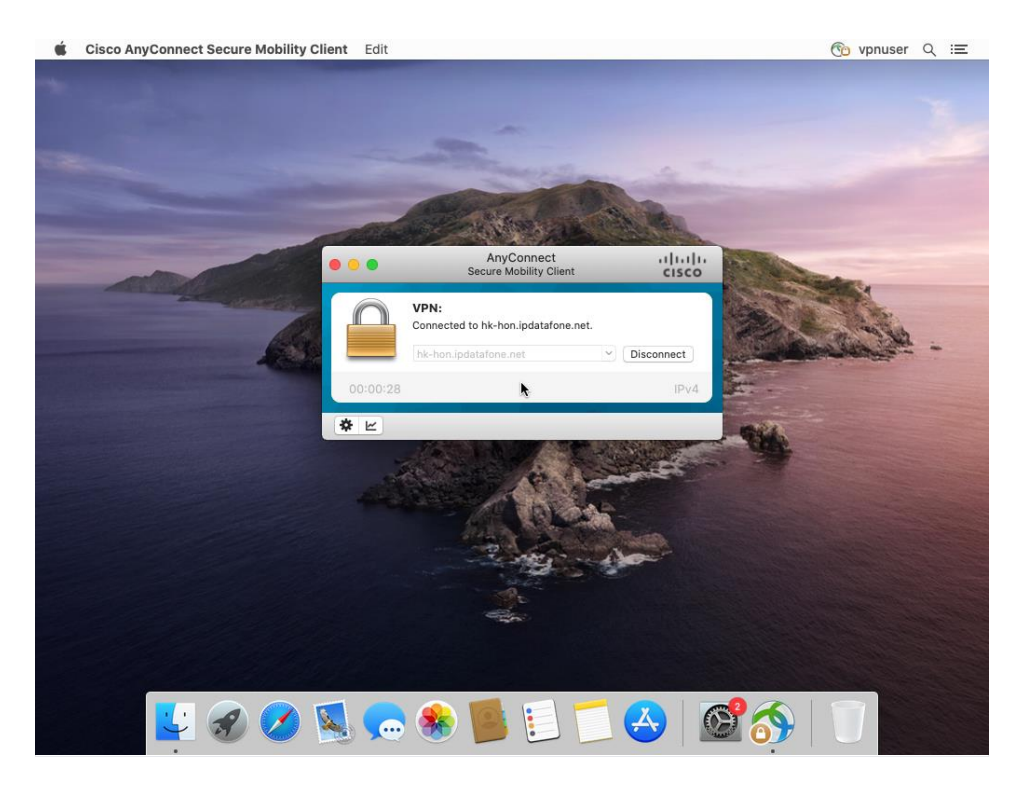